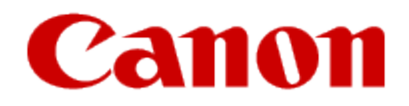

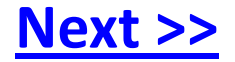

# Installing Your WiFi capable imageCLASS Product onto additional computers

Windows OS

\*When you are in an IPv6 environment, you may not be able to use the installation procedure below to install the MF drivers.

See "Installing the MF Drivers on the WSD Network" to install the MF Drivers.

\*Note that you cannot use the scan functions in an IPv6 environment.

To install the Presto! PageManager or e-Manual please see "Installing using [Custom Installation]" in the e-Manual.

1. Insert the User Software CD-ROM into the slot on your computer.

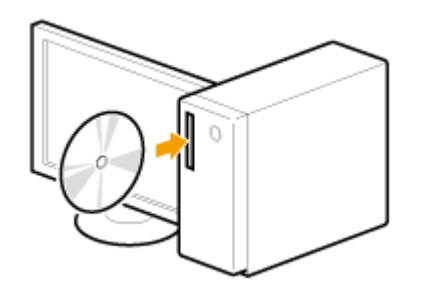

Next >>

### 2. Click [Easy Installation].

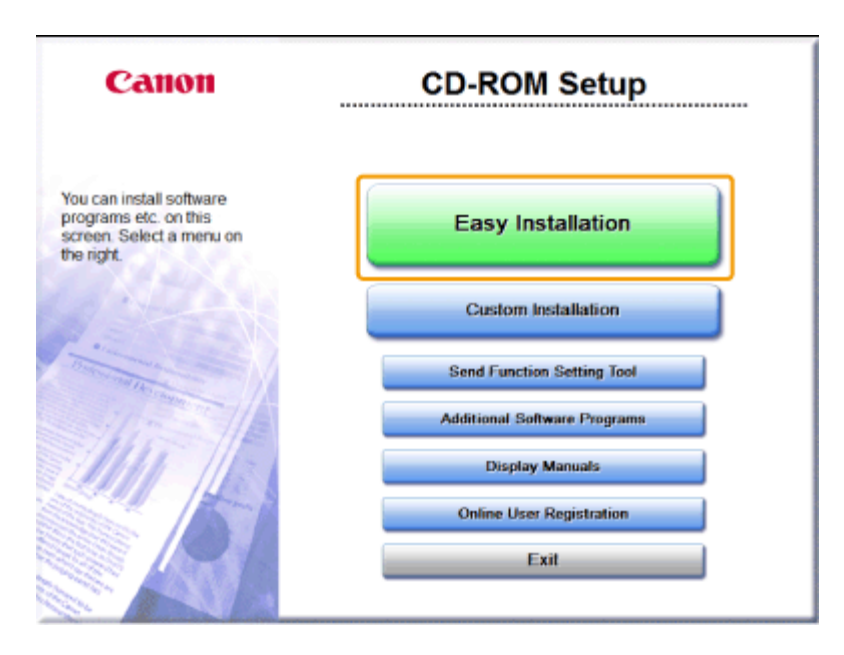

<< Previous

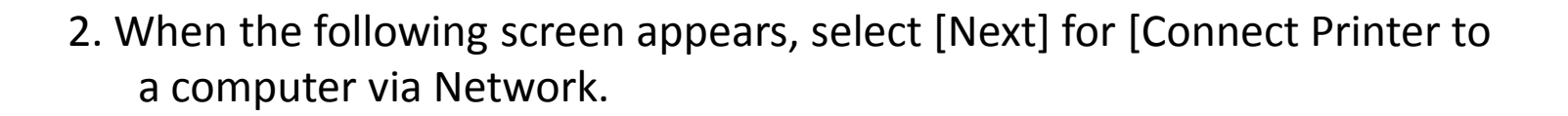

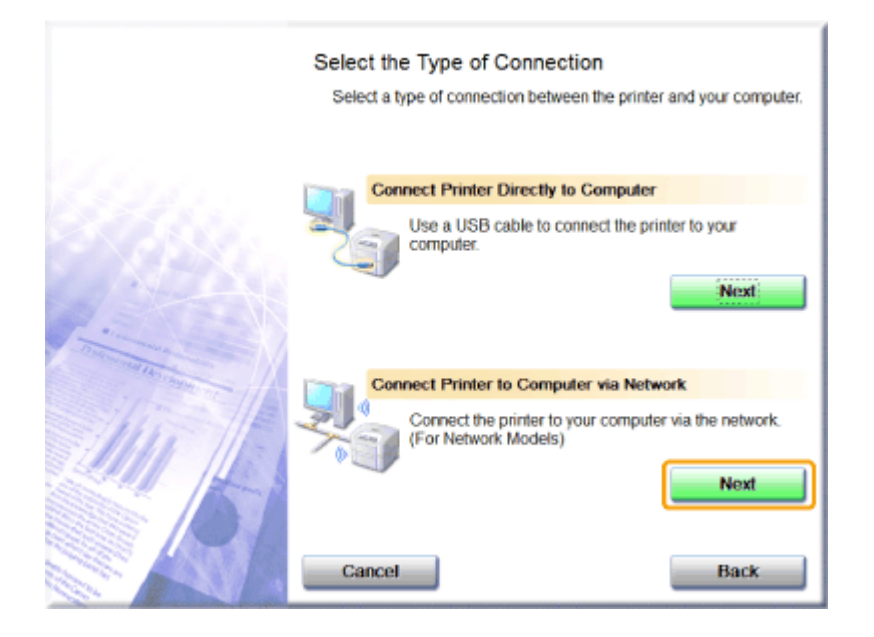

<< Previous

### 4. Click [Install].

| Easy Installation                                                            |                                                                   |                                                             |                                           |
|------------------------------------------------------------------------------|-------------------------------------------------------------------|-------------------------------------------------------------|-------------------------------------------|
|                                                                              | Explar                                                            | nation of Software: 🚺                                       |                                           |
|                                                                              | IF Drivers                                                        | 1<br>160 MB                                                 |                                           |
|                                                                              | IF Toolbox                                                        | 15 MB                                                       |                                           |
|                                                                              |                                                                   |                                                             |                                           |
|                                                                              |                                                                   |                                                             |                                           |
|                                                                              |                                                                   |                                                             |                                           |
| The software programs<br>displayed on screen. To<br>the right of the program | shown above will be installed.<br>view the quick explanation or P | Click [Install], and then follo<br>README file of a program | w the instructions<br>, click the icon on |
| the light of the program.                                                    |                                                                   |                                                             |                                           |
|                                                                              |                                                                   | C : Free Dis<br>Space Required to                           | Space 19895 M<br>Install 175 M            |
| Cancel                                                                       |                                                                   | Back                                                        | Install                                   |

<u>Next >></u>

### 5. Read the License Agreement and click [Yes].

| STEP 1<br>License Agreement | License Agreement<br>Please read the following license agreement completely and<br>carefully before installing the software programs.                                                                                                    |
|-----------------------------|----------------------------------------------------------------------------------------------------|
| Install<br>STEP 3<br>Done   | CANON SOFTWARE LICENSE AGREEMENT IMPORTANT! This is a legal agreement ("Agreement") between you and Canon inc. ("Canon") and governing your use of Canon's software programs including the related manuals or any printed material thereof (the "Software") for certain Canon's copying machines, printers and multifunctional peripherals (the "Products").                                                          |
|                             | READ CAREFULLY AND UNDERSTAND ALL OF THE RIGHTS AND<br>RESTRICTIONS DESCRIBED IN THIS AGREEMENT BEFORE USING THE<br>SOFTWARE. BY CLICKING THE BUTTON INDICATING YOUR<br>ACCEPTANCE AS STATED BELOW OR USING THE SOFTWARE, YOU -<br>To accept the terms of this agreement, click [Yes].<br>To decine the terms of this agreement, click [No].<br>To use this program, the terms of this agreement must be<br>accepted. |
|                             | Back Yes No                                                                                                    |

<u>Next >></u>

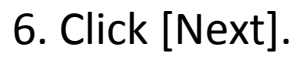

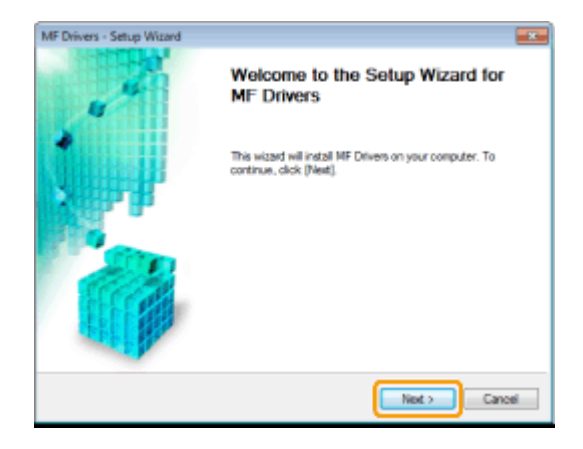

The following screen appears. Click [Yes].

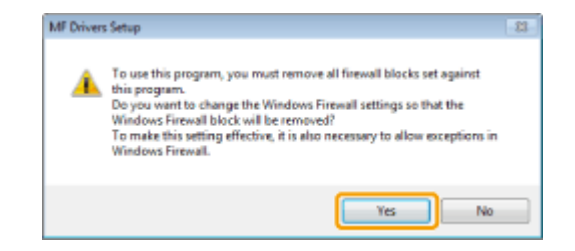

<< Previous

#### 7. Select the device to be installed.

- (1) Select the device.
- (2) Click [Next].

| MF Drivers - Setup Wizard                                       |                                                                                                    |                  |                  |                                                           |
|-----------------------------------------------------------------|----------------------------------------------------------------------------------------------------|------------------|------------------|-----------------------------------------------------------|
| Select Device<br>Select a target device to inst                 | all the driver.                                                                                                    |                  |                  | - 6                                                       |
| 1. Select Device<br>2. Confirm Settings<br>3. Install<br>4. Set | Select the device from the device list and click [Meet]. If the device is not lated in the<br>device fist, click [Search by IP Address] and specify the device IP address manually.<br>Device List<br>Deples |                  |                  | is not listed in the<br>ddress manually.<br>Display Buide |
| *. Da                                                           | Device Name                                                                                                    | MAC Address      | IP Address       | Location                                                  |
|                                                                 | G HEAR SHE                                                                                                    | 88 67-17 0D-26 D | B 192,168,222,87 |                                                           |
|                                                                 | Search by IP Address                                                                                                    |                  | Lip              | date Device List                                          |
| Search Option                                                   |                                                                                                    | -                | Back Next>       | Cancel                                                    |

When no devices are displayed in [Device List] Try the following procedure.

1. Check the following.

- The computer and machine are connected over the network.
- The machine is turned ON.
- The IP address is set correctly
- The computer and machine are on the same subnet
- Security software is disabled
- 2. Click [Update Device List].

<< Previous

If the problem persists, try the following procedure.

- 1. Click [Search by IP Address].
- 2. Enter the IP address of the machine.

\*If the IP address of the machine is set between "169.254.1.0 and 169.254.254.255", it means that the IP address is automatically assigned to the machine in the auto configuration procedure.

When the IP address is not a link-local address, set up your computer and the machine to be on the same subnet.

This allows the installer to search the machine.

| Search by IP Address |                    |
|----------------------|--------------------|
| IP Address:          | 192 . 168 . 0 . 87 |
| ·                    |                    |
|                      | OK. Cancel         |

3. Click [OK].

<< Previous

### 8. Click [Start] to begin installation.

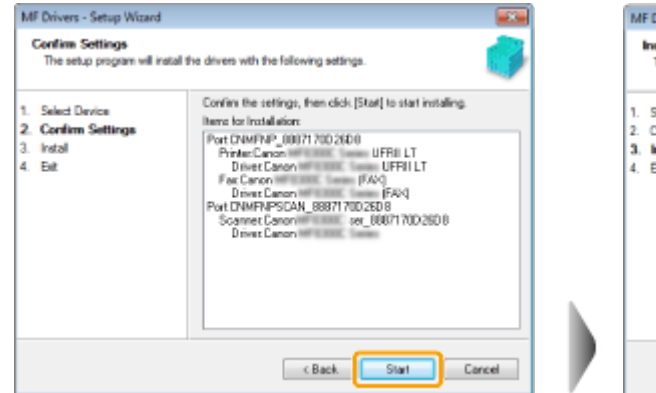

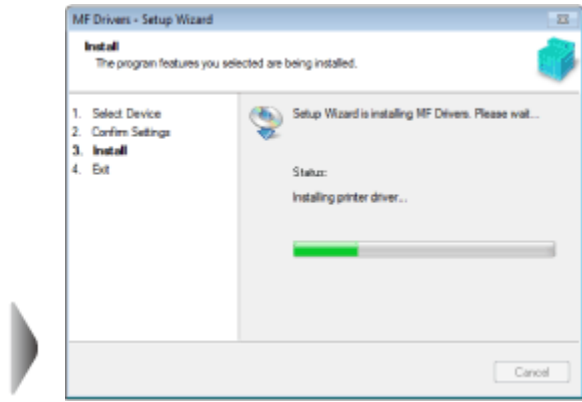

<< Previous

8. Click [Exit].

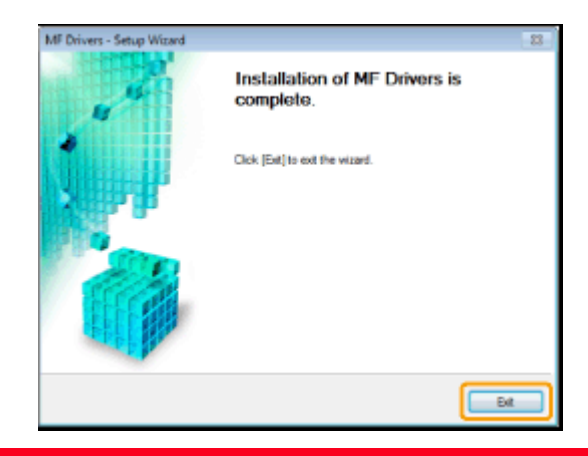

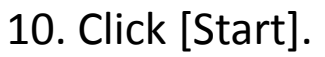

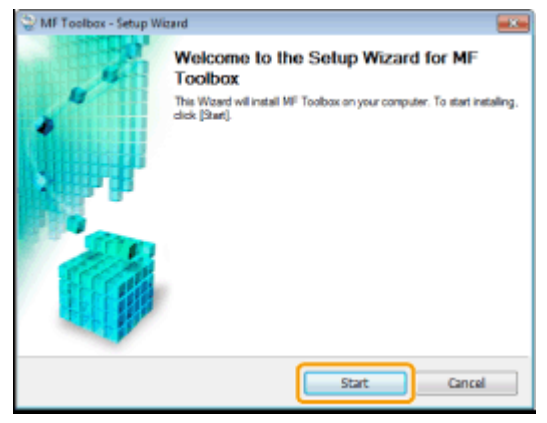

### 11. Click [Exit].

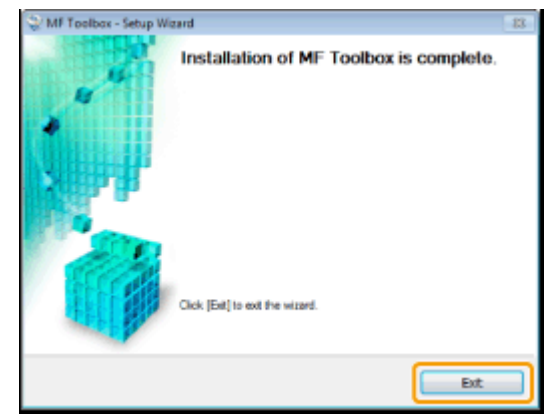

Next >>

| STEP 1<br>License Agreement<br>STEP 2<br>License Agreement | Install  F Drivers  F Toolbox |
|------------------------------------------------------------|-------------------------------|
| STEP 3<br>Done                                             |                               |
|                                                            | Click [Next] to exit setup.   |
|                                                            | Next                          |

Next >>

#### 13. Restart your computer.

- 1. Select the [Restart Computer Now (Recommended)] check box.
- 2. Click [Restart].

\* The CD-ROM can be ejected once this screen appears.

| STEP 1<br>License Agreement<br>STEP 2<br>License Agreement | Exit CD-ROM Setup |
|------------------------------------------------------------|-------------------|
| STEP 3<br>Done                                             | Restart           |
|                                                            |                   |
|                                                            |                   |

Next >>

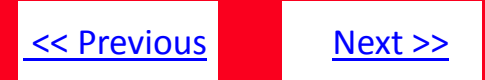

You have successfully added your Canon imageCLASS device to your wireless network. Repeat the steps in this guide for each additional computer.